## Important Note: The OrganMatch application only works with the Chrome browser.

### NOTE:

OrganMatch uses the Microsoft Azure AD cloud service to authenticate users when logging onto the application. Users are required to set up and configure Microsoft Authenticator.

# 1. LOGGING ONTO ORGANMATCH TRANSPLANTATION PORTAL THE FIRST TIME

#### 1. Log onto OrganMatch.

The URL for the OrganMatch Transplantation portal is <u>https://provider.organmatch.org.au/Home</u> You will be taken through screens similar to those below.

2. Enter your user ID on the first screen.

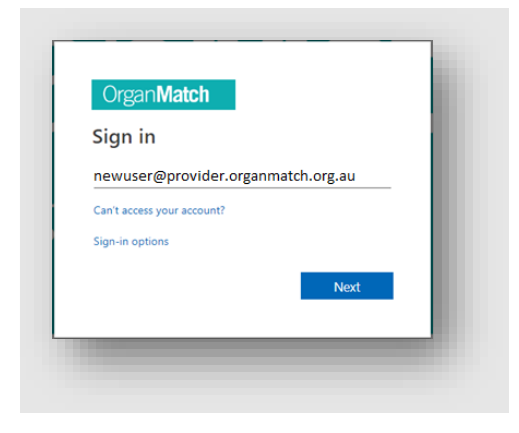

3. Enter your temporary password at the second screen and click **Sign in**.

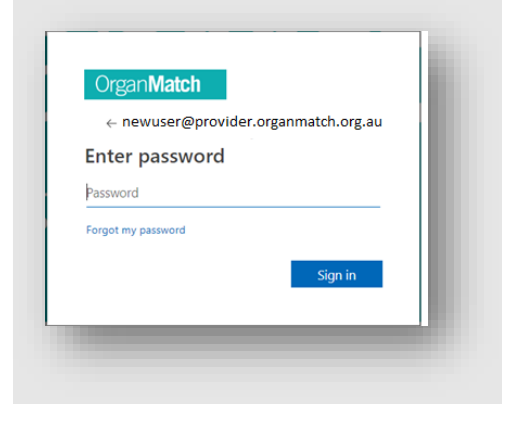

4. Click Next.

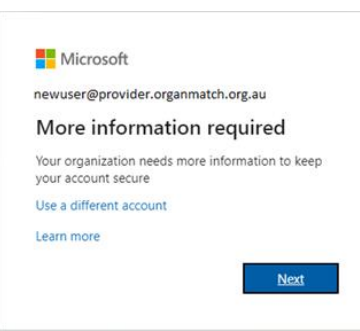

5. If you do not have Microsoft Authenticator app on your phone, proceed to

Set Up Microsoft Authenticator Account - For the first time

OR

If you DO have Microsoft Authenticator app on your phone, proceed to Configure Microsoft Authenticator app

#### SET UP MICROSOFT AUTHENTICATOR ACCOUNT - FOR THE FIRST TIME

If you do not have Microsoft Authenticator app on your phone, after following instructions in 1. Error! Reference source not found., the following screen will appear.

| Micros | oft Authenticator                                                                |
|--------|----------------------------------------------------------------------------------|
| 6      | Start by getting the app                                                         |
|        | On your phone, install the Microsoft Authenticator app. Download now             |
|        | After you install the Microsoft Authenticator app on your device, choose "Next". |
|        | Next                                                                             |

1. Click Next.

2. The following screen will appear.

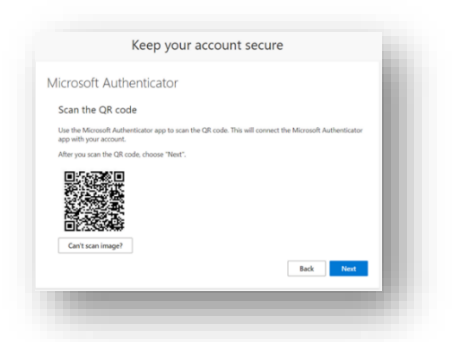

At this point, you will need to download the Microsoft Authenticator onto your mobile phone from the iPhone / Android app store.

There are multiple authenticator apps on the store, please ensure you install the **Microsoft Authenticator** one.

| 1:29                 | SG 🔳            |
|----------------------|-----------------|
| Search               |                 |
| <b>V</b>             |                 |
| Authenticator        | App             |
| 2FA Authentication & | & MFA           |
| GET                  | ۵.              |
| In-App Purchases     |                 |
|                      |                 |
| 828 RATINGS          | AGE             |
| 4.7                  | 4+              |
| ****                 | Years C         |
|                      | Authenti<br>Apr |
| 3/5 1/9<br>020       | P 🖉             |
| • 🖋 📚                | 🕹 🔍             |
| Today Games Apps     | Arcode Search   |

3. Once installed, open the Microsoft Authenticator application on your mobile phone.

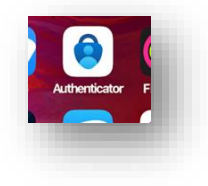

4. Go to Configure Microsoft Authenticator app

## CONFIGURE MICROSOFT AUTHENTICATOR APP

1. In the Microsoft Authenticator app, select the + button.

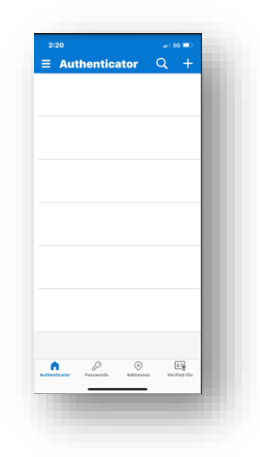

2. Select the Work or School account to add.

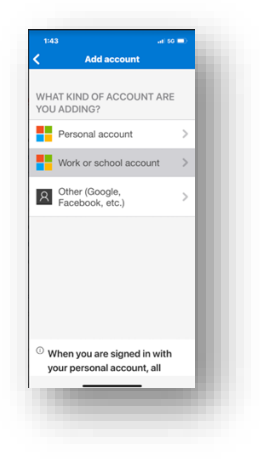

3. Select the Scan QR code option.

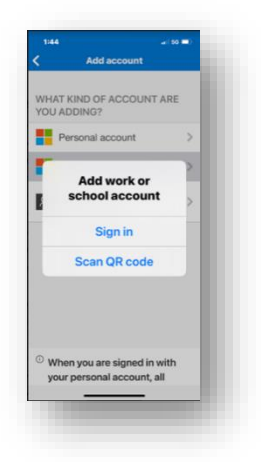

4. Aim the camera on your mobile phone at the barcode on your computer screen.

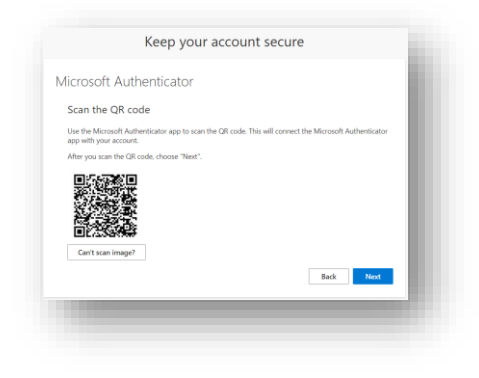

5. You will then be prompted to enter the number form your computer screen into the Microsoft Authenticator app on your phone.

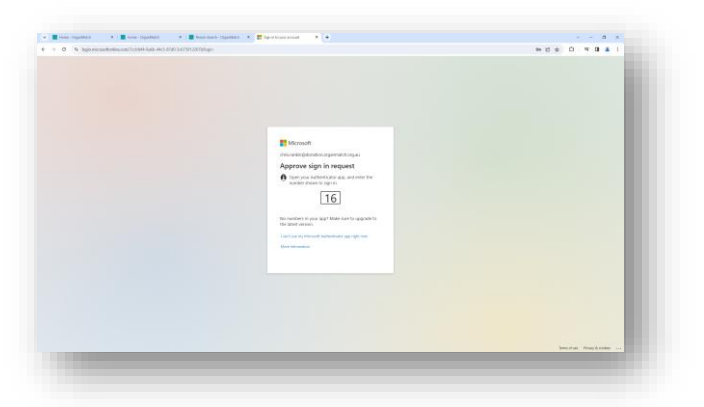

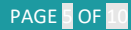

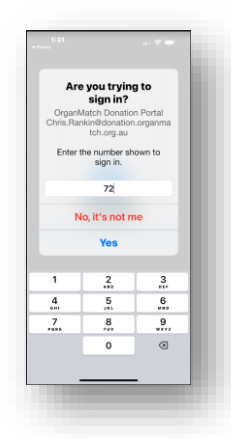

OrganMatch should now start on your computer.

6. You will be prompted to update your password.

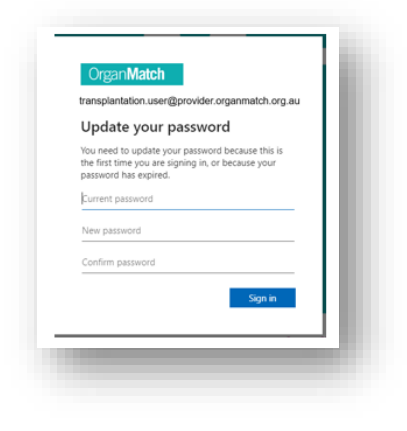

#### 7. Select Sign In option.

This will take you to the OrganMatch home screen.

The message box contains a link to the Terms and Conditions.

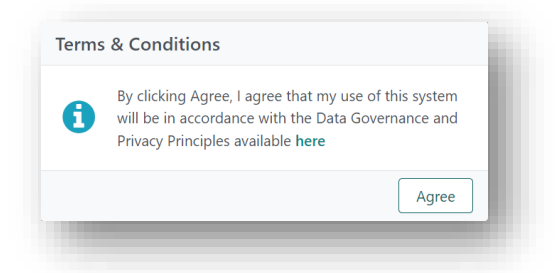

# 3. ACCESSING ORGANMATCH TRANSPLANTATION PORTAL AFTER INITIAL LOGIN

Subsequent logins to OrganMatch will require your OrganMatch user account username and your OrganMatch password you have set in the step above.

Please note that your OrganMatch user account will end in @provider.organmatch.org.au for example the account used to prepare these notes is: TransplantationUser@app.organmatch.org.au

Your email address is not your user login for OrganMatch.

1. Sign in with your user account username.

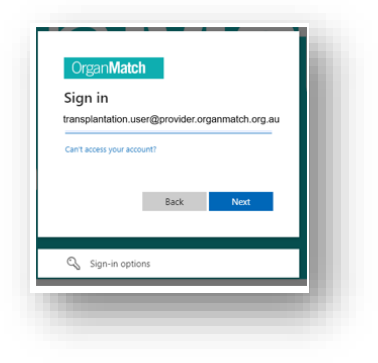

2. Enter your password. Click Sign in.

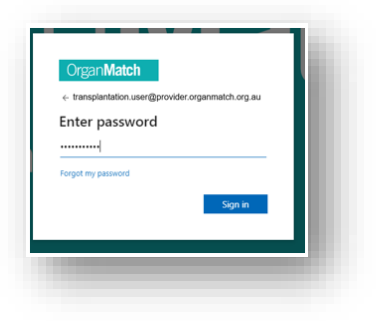

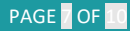

3. Select text and click.

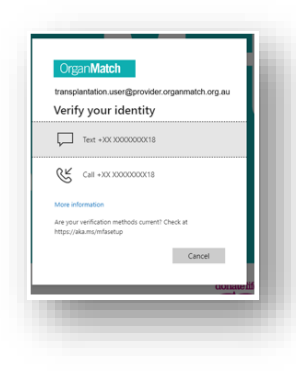

4. You will receive a text message from Microsoft. Enter the verification code. Click **Verify**.

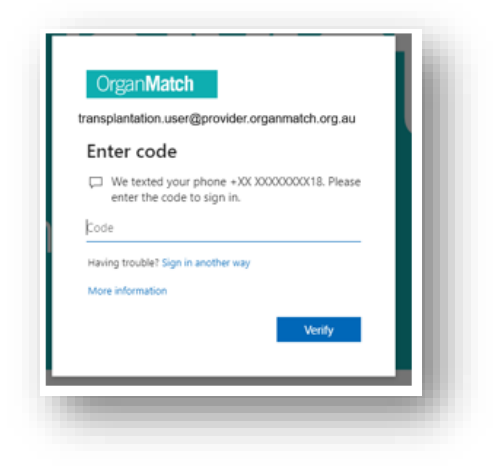

# ISSUES WITH ACCESS OR LOGGING ONTO ORGANMATCH

- First contact your hospital IT support desk to make sure there are no issues with internet connectivity.
- Then contact OrganMatchApplicationSupport@redcrossblood.org.au

# INFORMATION ON USING ORGANMATCH

Please visit the OrganMatch website
www.donatelife.gov.au/for-healthcare-workers/organmatch

# FURTHER QUESTIONS ON ORGANMATCH

 Please refer further questions or requests to the National OrganMatch Office nationalorganmatchoffice@redcrossblood.org.au

# **CHANGE HISTORY**

| Version number | Effective date  | Summary of change         |
|----------------|-----------------|---------------------------|
| 1              | 18/10/2022      | First version of document |
| 2              | 10/10/2023      | Formatting changes        |
| 3              | Refer to footer | Yearly review             |

# **ELECTRONIC SIGNATURE**

| Author      | NATASHA HAYWOOD |
|-------------|-----------------|
| Approver(s) | NARELLE WATSON  |